## SHARE AN ENSEMBLE PLAYLIST WITH SELECT USERS

## TO SHARE A PLAYLIST WITH SELECT USERS IN WTCLASS

- 1. Access Ensemble and login at <a href="https://ensemble.wtamu.edu/">https://ensemble.wtamu.edu/</a>.
- 2. Click on Playlists.

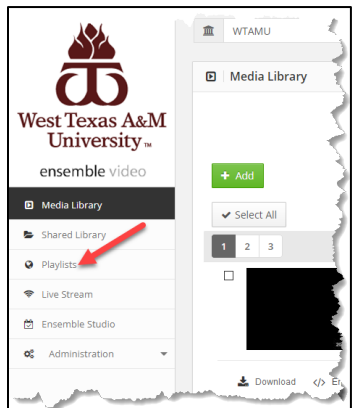

3. Locate the Playlist you want to share and click +Create Permalink to generate a permanent link.

| Playlists                                                                      |                             |                    | 🛛 Help 🖾 Porta  |
|--------------------------------------------------------------------------------|-----------------------------|--------------------|-----------------|
|                                                                                |                             |                    |                 |
| In this section you can search, add, edit and remove Ensemble Video Playlists. |                             |                    |                 |
|                                                                                |                             | Search             | 9               |
|                                                                                |                             | -                  |                 |
| + Add                                                                          |                             |                    |                 |
|                                                                                | Library Playlist            |                    | 6               |
|                                                                                | View Playlist               | Embed Playlist     |                 |
| نگ                                                                             | + Create Permalink          |                    |                 |
| I≣ Categories                                                                  | 🖌 🔺 Auto-Publish 🛛 🔒 Access | s Control 🛛 🛔 Sort | 🖋 Edit          |
|                                                                                | 2020FA_HIST_1301_70         | J                  | 0               |
| :==                                                                            | View Playlist               | Embed Playlist     |                 |
| نصا                                                                            | + Create Permalink          |                    |                 |
| i≣ Categories                                                                  | 🖌 🖌 Auto-Publish 🔒 Access   | s Control 🖺 Sort   | 🖋 Edit 💼 Delete |
|                                                                                |                             |                    |                 |

4. Next click on **Permalink**.

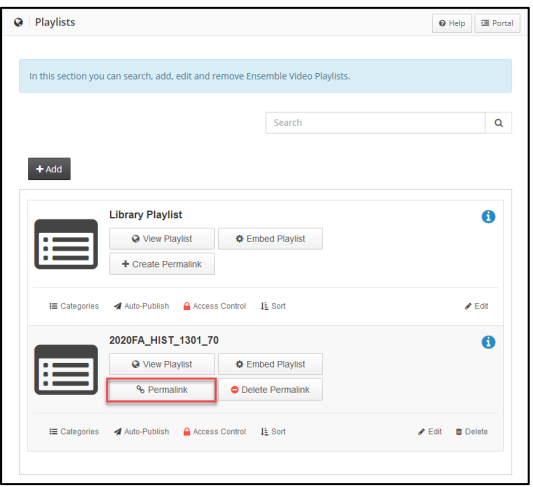

5. Select and Copy (Ctrl + C) the Playlist Permalink link to share.

| Permalink: 2020FA_HIST_1301_70                                                            |                          |                        | × |
|-------------------------------------------------------------------------------------------|--------------------------|------------------------|---|
| Copy the link below to share with friends<br>https://ensemble.wtamu.edu/Playlist/Mb48Reg7 |                          |                        |   |
| View                                                                                      |                          |                        |   |
| Annotations                                                                               | Captions "On" By Default | Interactive Transcript |   |
| Social Sharing & Links                                                                    | Title                    | Viewers Report         |   |
| <u>Additional Settings</u>                                                                |                          |                        |   |
| Or, create a custom permalink                                                             |                          |                        |   |
| https://ensemble.wtamu.edu/Playlist/                                                      |                          |                        |   |
| Create                                                                                    |                          |                        |   |

6. Go to your course in **WTClass**.

•

7. Select Send Email or Course Messages from your course menu.

| Send Email 🛛    |  |
|-----------------|--|
| Course Messages |  |

8. Compose an Email or Course Message to your desired recipient(s).

| Single / Select Users                                                                                                    | Compose Message<br>Course messages are private and secure text-based communication that occurs within a course and among course members. More Help |
|----------------------------------------------------------------------------------------------------|----------------------------------------------------------------------------------------------------|
| Indicates a required field.  EMAIL INFORMATION                                                                                                    | + Indicates a required field.                                                                                                    |
| * To Available to Select Selected                                                                                                    | To Select Recipients: To line Recipients                                                                                                    |
| i est i currente internetie internetie inter | (Instructor)<br>yr, Preiewluser<br>yr (Instructor)<br>venson (Instructor)<br>(S                                                                    |
| Invert Selection Select All Invert Selection Select All                                                                                                    | Invert Selection Select All Invert Selection Select All                                                                                            |

9. Paste (Ctrl + V) the Playlist Permalink into the body of the email or message

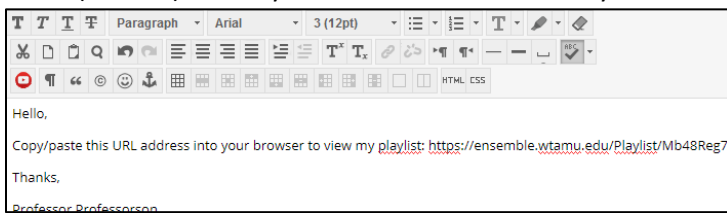

10. Hit Submit.

TO SHARE A PLAYLIST WITH SELECT USERS OUTSIDE OF WTCLASS VIA EMAIL

- 1. Access Ensemble and login at <a href="https://ensemble.wtamu.edu/">https://ensemble.wtamu.edu/</a>.
- 2. Click on Playlists.

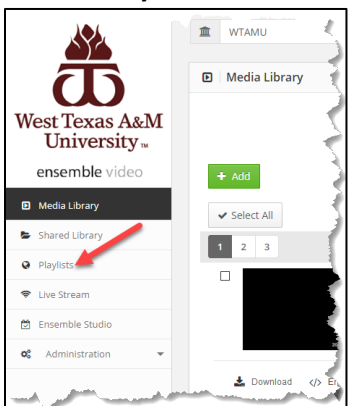

3. Locate the Playlist you want to share and click +Create Permalink to generate a permanent link.

| Playlists                                     |                                  | 🛛 Help 🖾 Por      |
|-----------------------------------------------|----------------------------------|-------------------|
|                                               |                                  |                   |
| In this section you can search, add, edit and | remove Ensemble Video Playlists. |                   |
|                                               |                                  |                   |
|                                               | Search                           | ۹                 |
|                                               |                                  |                   |
| + Add                                         |                                  |                   |
| Library Playlist                              |                                  | 6                 |
| View Playlist                                 | C Embed Playlist                 | -                 |
| + Create Permalink                            |                                  |                   |
| 🏼 Categories 🛛 🚀 Auto-Publish 🔒 Acces         | ss Control 🛛 🛓 Sort              | ✓ Edit            |
| 2020FA_HIST_1301_7                            | r0                               | 6                 |
| View Playlist                                 | Embed Playlist                   |                   |
| + Create Permalink                            | ]                                |                   |
| 💷 Categories 🖪 Auto-Publish 🔒 Acces           | ss Control 15 Sort               | 🖋 Edit 🗴 🗂 Delete |
|                                               |                                  |                   |

4. Next click on **Permalink**.

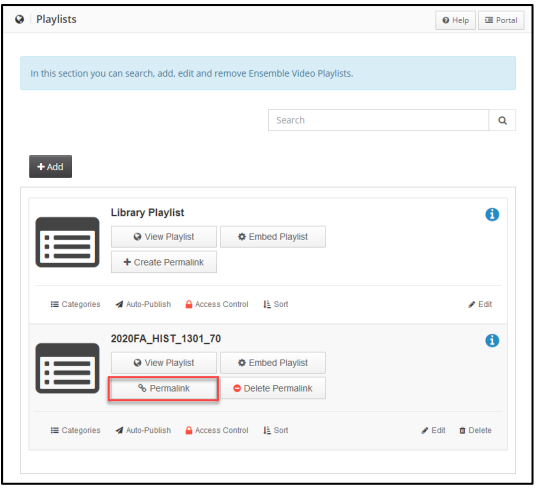

5. **Select** and **Copy** (Ctrl + C) the Playlist Permalink link to share.

| Permalink: 2020FA_HIST_1301_70                                                  |                          |                        |
|---------------------------------------------------------------------------------|--------------------------|------------------------|
| Copy the link below to share with friend<br>https://ensemble.wtamu.edu/Playlisi | s<br>/Mb48Reg7           |                        |
| View                                                                            |                          |                        |
| Annotations                                                                     | Captions "On" By Default | Interactive Transcript |
| Social Sharing & Links                                                          | Title                    | Viewers Report         |
| ⊞ Additional Settings                                                           |                          |                        |
| Or, create a custom permalink                                                   |                          |                        |
| https://ensemble.wtamu.edu/Playlist/                                            |                          |                        |
| Create                                                                          |                          |                        |

- 6. Open your email and compose your message to your desired recipient(s).
- 7. Paste (Ctrl + V) the Playlist Permalink into the body of the email.

| Hello,                                                                                                    |
|----------------------------------------------------------------------------------------------------|
| Copy/paste this URL address into your browser to view my playlist: https://ensemble.wtamu.edu/Playlist/Mb48Reg |
| Thanks,                                                                                                    |
| Professor Professorson                                                                                         |

8. Click Send.

| =[ | _   |
|----|-----|
| S  | end |